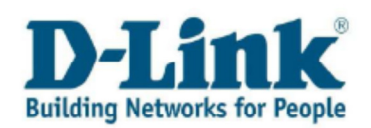

# Guide d'utilisation du Portail de support

### Contenu

| Chapitre 1: S'enregistrer et se connecter au support de service   |
|-------------------------------------------------------------------|
| Chapitre 2: Information générale 4                                |
| Chapitre 3: Enregistrer votre produit D-Link5                     |
| Chapitre 4: Activation de service7                                |
| Chapitre 5: Dossiers                                              |
| <ul> <li>5.1 Créer un Dossier pour votre produit D-Link</li></ul> |
| b) Réouvrir un dossier14                                          |
| c) Actualiser un dossier15                                        |
| 5.3 Demande d'informations Avant-vente                            |
| Chapitre 7: Mise à jour de vos données personnelles18             |
| Chapitre 8: Changer votre mot de passe19                          |
| Chapitre 9: Contact                                               |

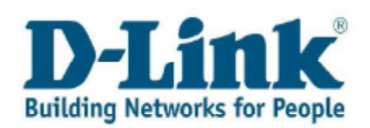

#### Chapitre 1: S'enregistrer et se connecter au support de service

Vous pouvez trouver le lien vers le portail de services client en vous connectant sur notre page web <u>www.dlink.fr</u>. Merci de sélectionner « Support technique » dans la barre de menu.

| D-Link<br>Building Networks for People Site web | Rechercher | Support technique |
|-------------------------------------------------|------------|-------------------|
|-------------------------------------------------|------------|-------------------|

Cliquez sur le bouton « Enregistrement de produit et connexion au centre d'assistance » pour être dirigé directement vers le portail de service.

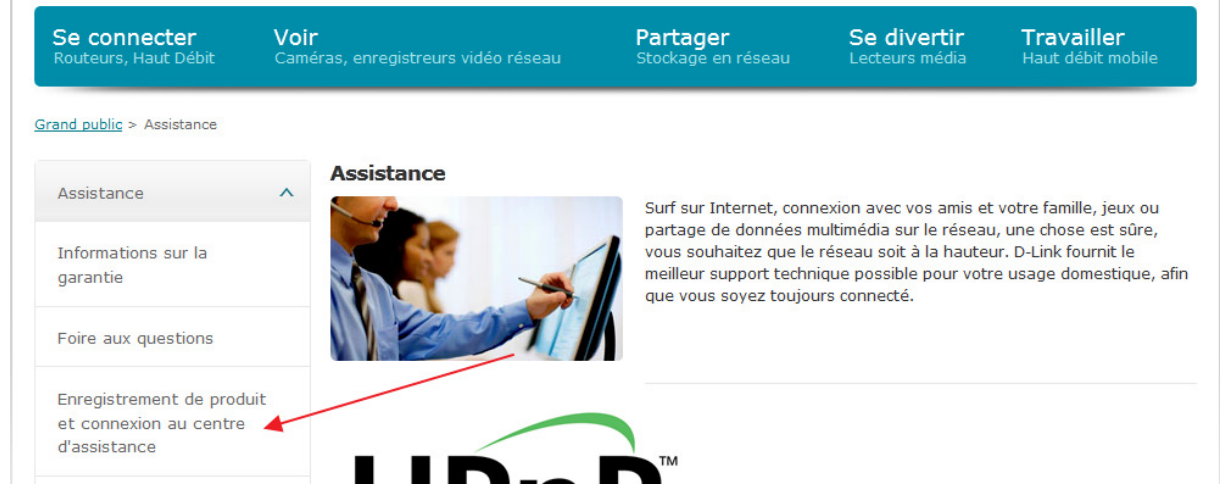

Vous pouvez choisir parmi les options suivantes :

- **1.** Si vous ne possédez pas encore de compte valide sur notre portail de support, merci de vous enregistrer comme nouveau client avant tout.
- **2.** Si vous possédez déjà un nom d'utilisateur et un mot de passe pour vous connecter sur le portail de support, merci de choisir le bouton 2.
- **3.** Si vous avez oublié votre nom d'utilisateur et votre mot de passe, merci de choisir le bouton 3.

З

| Nouveaux clients     | 1                    |
|----------------------|----------------------|
| Clients inscrits     | 2                    |
| Nom d'utilisateur ou | mot de passe oublié? |

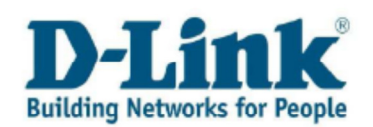

Après avoir cliqué sur le bouton 2, vous verrez apparaître l'écran de connexion au portail de support.

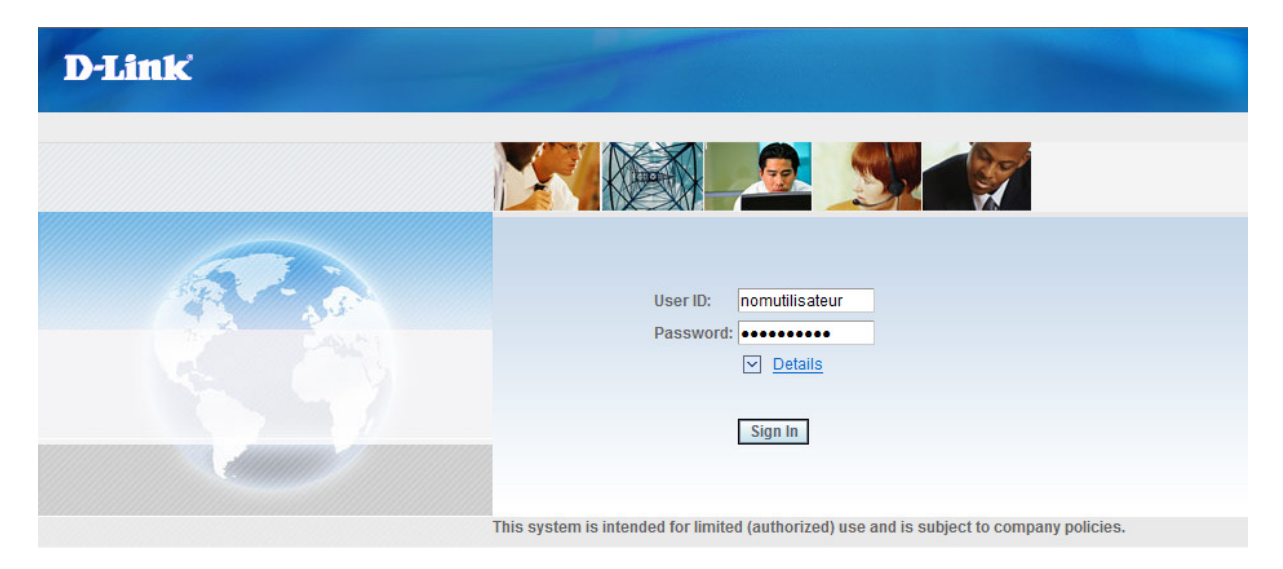

Entrer votre nom d'utilisateur (User ID) et votre mot de passe (Password) dans les champs correspondants.

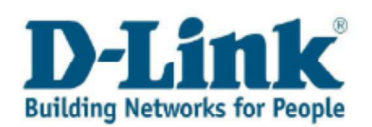

### **Chapitre 2: Information générale**

Après vous être authentifié sur le portail de support, vous verrez apparaître le menu principal.

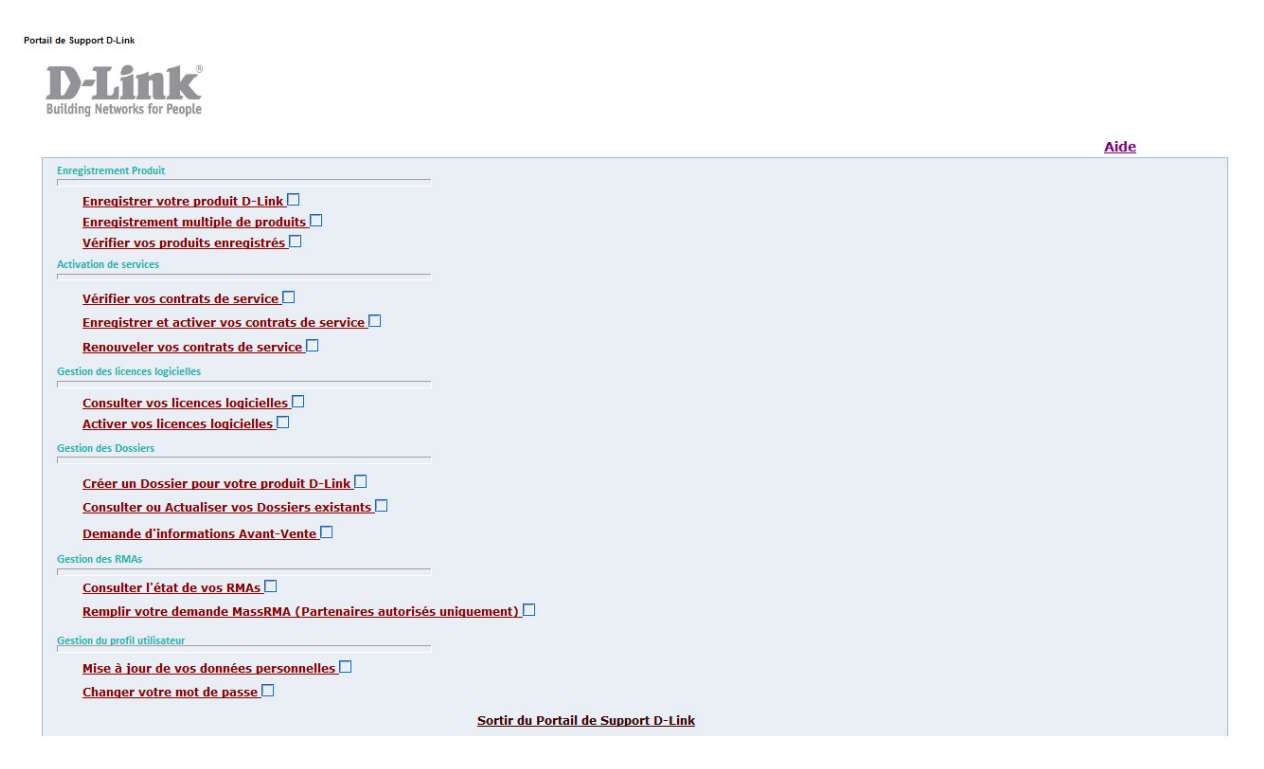

Choisir l'action désirée avec votre souris. Si vous souhaitez revenir au menu principal, cliquez simplement sur le bouton « **Annuler les modifications et retourner au menu principal** ».

Annuler les Modifications et Retourner au Menu Principal

En séléctionnant l'icône 🔟 située après chaque rubrique du menu principal, vous pouvez obtenir une information complémentaire sur chacune d'entre-elles.

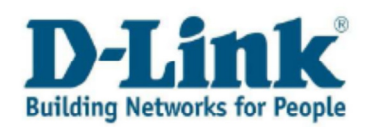

## **Chapitre 3: Enregistrer votre produit D-Link**

Si vous souhaitez enregistrer votre produit D-Link, sélectionner la rubrique « **Enregistrer votre produit D-Link** ».

| Enregistrement Produit                              |                                     |
|-----------------------------------------------------|-------------------------------------|
| Enregistrer votre produit D-Link                    |                                     |
| Enregistrement multiple de produits                 |                                     |
| Vérifier vos produits enregistrés                   |                                     |
| Activation de services                              |                                     |
| Vérifier vos contrats de service                    |                                     |
| Enregistrer et activer vos contrats de service 🗌    |                                     |
| Renouveler vos contrats de service                  |                                     |
| Gestion des licences logicielles                    |                                     |
| Consulter vos licences logicielles                  |                                     |
| Activer vos licences logicielles                    |                                     |
| Gestion des Dossiers                                |                                     |
| Créer un Dossier pour votre produit D-Link          |                                     |
| Consulter ou Actualiser vos Dossiers existants      |                                     |
| Demande d'informations Avant-Vente                  |                                     |
| Gestion des RMAs                                    |                                     |
| Consulter l'état de vos RMAs                        |                                     |
| Remplir votre demande MassRMA (Partenaires autorisé | <u>s uniquement)</u>                |
| Gestion du profil utilisateur                       |                                     |
| <u>Mise à jour de vos données personnelles</u>      |                                     |
| Changer votre mot de passe                          |                                     |
|                                                     | Sortir du Portail de Support D-Link |

Entrer le numéro de série de votre produit D-Link puis cliquer sur le bouton « **Vérifier votre numéro de série** ».

Les informations relatives à votre produit seront ajoutées automatiquement. Si votre numéro de série n'a pas pu être retrouvé, merci de vous rendre page 8 de ce manuel pour plus d'information.

| Numéro de Série     |                                             | Vérifier votre numéro de série |
|---------------------|---------------------------------------------|--------------------------------|
| Code Produit        | : DES-1016D/E, 16-Port 10/100Mbps Fast, Eth | ernet Unmanaged Switch         |
| Version du Matériel | : D4                                        |                                |

Transférer les informations présentes sur la preuve d'achat (facture) dans les champs correspondants.

Vous pouvez entrer la date d'achat soit en utilisant le calendrier soit en la saisissant manuellement. Dans ce cas, merci d'utiliser le format suivant : Année-mois-date (ex : 2010-01-31).

| Détails relatifs à l'achat du produit |   |   | Calendrier |             | -   | ×        |          |          |          |          |          |                                              |
|---------------------------------------|---|---|------------|-------------|-----|----------|----------|----------|----------|----------|----------|----------------------------------------------|
| Date d'achat                          | * | 1 | 1          | 2010-01-31  |     |          |          |          |          |          |          |                                              |
| Fournisseur                           | * | : |            | Fournisseur | K ( | <        | Jan      | vier 2   | 010      | >        | >>>      |                                              |
| Ville                                 | * | : |            | Ville       | ₽   | L        | Ma       | Me       | ī        | ⊻1       | S        |                                              |
| Code postal                           |   | 1 |            | 00000       | 3   | 4        | 5<br>12  | 6<br>13  | 7<br>14  | 8<br>15  | 9<br>16  |                                              |
| Pays                                  | * | 1 |            | France      | 17  | 18<br>25 | 19<br>26 | 20<br>27 | 21<br>28 | 22<br>29 | 23<br>30 | Réutiliser les information de preuve d'achat |
|                                       |   |   |            |             | 31  |          |          |          |          |          |          |                                              |

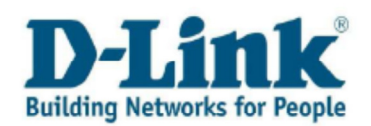

Pour finaliser l'enregistrement de votre produit D-Link, choisir le bouton « **Garder les modifications et Retourner au menu principal** ».

Annuler les Modifications et Retourner au Menu Principal

Garder les modifications et Retourner au menu principal

L'enregistrement de votre produit D-Link vous sera confirmé par Courriel. Après avoir fini l'enregistrement de votre produit, vous pouvez enregistrer d'autres produits.

#### Note:

Le numéro de série du produit peut être trouvé sur le côté de l'emballage. En complément, la majorité des produits D-Link possèdent une étiquette similaire sur leur face inférieure.
 Si le produit ne fait pas parti d'un lot, votre produit ne comportera qu'un numéro de série (S/N).

Un lot comportera deux numéros de série (S/N et BS/N). Dans ce cas, merci d'utiliser le BS/N. Entrer les 13 digits BS/N ou S/N en lettres capitales.

Merci de noter que le numéro 0 (zéro) et la lettre 0 (Oscar) sont très proches et peuvent porter à confusion.

**2.** Vous trouverez également le type de produit (P/N ou Model No.) sur l'étiquette à code barre sur votre produit. Il s'agit du nom du produit (ex.: DIR-300) suivi du code pays (ex. : /EU)

Si vous souhaitez un résumé des produits que vous avez enregistré, merci de sélectionner « **véri**fiez tous vos produits enregistrés » dans le menu principal.

Enregistrer votre produit D-Link Enregistrement multiple de produits 🗌 Vérifier vos produits enregistrés Vérifier vos contrats de service 🗌 Enregistrer et activer vos contrats de service Renouveler vos contrats de service Consulter vos licences logicielles 🗌 Activer vos licences logicielles <u>Créer un Dossier pour votre produit D-Link</u> Consulter ou Actualiser vos Dossiers existants Demande d'informations Avant-Vente n des RMA Consulter l'état de vos RMAs 🗌 Remplir votre demande MassRMA (Partenaires autorisés uniquement) 🗖 Mise à jour de vos données personnelles 🗖 <u>Changer votre mot de passe</u> 🗖

Sortir du Portail de Support D-Link

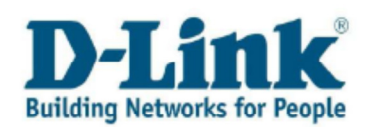

### **Chapitre 4: Activation de service**

Pour activer un service D-Link Assist, choisissez le menu « **Enregistrer et activer vos contrats de service ».** 

| Enregistrement Produit                              | -                                   |
|-----------------------------------------------------|-------------------------------------|
| Enregistrer votre produit D-Link 🗖                  |                                     |
| Enregistrement multiple de produits                 |                                     |
| Vérifier vos produits enregistrés                   |                                     |
| Activation de services                              |                                     |
| Vérifier vos contrats de service                    |                                     |
| Enregistrer et activer vos contrats de service      |                                     |
| Renouveler vos contrats de service                  |                                     |
| Cestier des lieures Indialles                       |                                     |
| Gesuion des ricences logicieries                    |                                     |
| Consulter vos licences logicielles                  |                                     |
| Activer vos licences logicielles                    |                                     |
| Gestion des Dossiers                                | -                                   |
| Créer un Dossier pour votre produit D-Link          |                                     |
| Consulter ou Actualiser vos Dossiers existants      |                                     |
| Demande d'informations Avant-Vente                  |                                     |
| Gestion des RMAs                                    |                                     |
| Consulter l'état de vos RMAs                        |                                     |
| Remplir votre demande MassRMA (Partenaires autorisé | <u>is uniquement)</u>               |
| Gestion du profil utilisateur                       |                                     |
| Mise à jour de vos données personnelles 🗖           |                                     |
| Changer votre mot de passe                          |                                     |
|                                                     | Sortir du Portail de Support D-Link |

Accepter les termes et conditions des services D-Link Assist avant de cliquer sur OK.

| Veuillez cliquer sur le lien pour lire les Termes et Conditions avant de continuer |
|------------------------------------------------------------------------------------|
|                                                                                    |
|                                                                                    |
|                                                                                    |
| Accepter les Termes et Conditions                                                  |
| ОК                                                                                 |
|                                                                                    |

Dans la liste des produits précédemment enregistrés, sélectionnez celui pour lequel vous souhaitez activer votre service D-Link assist.

| Activation de Service en ligne                                  |                       |                   |                           |           |                                        |                           |                           |   |  |  |
|-----------------------------------------------------------------|-----------------------|-------------------|---------------------------|-----------|----------------------------------------|---------------------------|---------------------------|---|--|--|
| Sauver et Retourner                                             | r au Menu Princip     | al                |                           | Annuler e | Annuler et Retourner au Menu Principal |                           |                           |   |  |  |
| Nom du Client:                                                  | Replace 1             |                   |                           |           |                                        | E-mail du<br>Contact:     | 1000                      | - |  |  |
| Adresse:                                                        | 11 million 11 million | 1000              |                           |           |                                        | Téléphone:                | 0033                      |   |  |  |
|                                                                 | Concerned and         |                   |                           |           |                                        |                           |                           |   |  |  |
|                                                                 |                       |                   |                           |           |                                        |                           |                           |   |  |  |
|                                                                 | 1.00                  |                   |                           |           |                                        |                           |                           |   |  |  |
|                                                                 | 1.00                  |                   |                           |           |                                        |                           |                           |   |  |  |
|                                                                 | 1.000                 |                   |                           |           |                                        |                           |                           |   |  |  |
|                                                                 | 1.000                 |                   |                           |           |                                        |                           |                           |   |  |  |
|                                                                 |                       |                   |                           |           |                                        |                           |                           |   |  |  |
| tivation du Service                                             | 1.00                  |                   |                           |           |                                        |                           |                           |   |  |  |
| ctivation du Service                                            | -1                    |                   |                           |           |                                        |                           |                           |   |  |  |
| ctivation du Service<br>Enregistrements 1<br>Numéro<br>de Série | - 1<br>Catégorie      | Code d'Activation | Date d'achat  <br>Service | Produit   | Description du Produit                 | Date d'achat  <br>Produit | Date  <br>D'enregistremer |   |  |  |

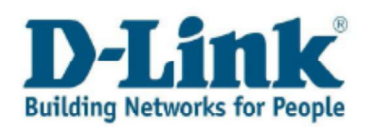

Lors du processus d'achat de votre service D-Link Assist, votre fournisseur vous a adressé électroniquement un fichier contenant votre code d'activation. Ce code doit être utilisé dans les 90 jours suivant l'achat du service.

| D-Lin<br>Building Networks for F | Reople                |                                      | Contrat de service  |                         |                       |                     |                                        |  |  |  |
|----------------------------------|-----------------------|--------------------------------------|---------------------|-------------------------|-----------------------|---------------------|----------------------------------------|--|--|--|
| Client:<br>Adresse:              |                       |                                      | E                   | -mail:                  | -                     |                     |                                        |  |  |  |
| Numéro de Série                  | Produit               | Description du Produit               | Type de Service     | Numéro de<br>Contrat    | Début de<br>Contrat   | Fin de Contrat      | Code d'Activation                      |  |  |  |
| DLASSIS                          | Dys. 1000xME          | D-Link Alt-Franker/TM<br>SA/108/Mage | Bronze 1YR - C      | 10638100000.000         | 2011-01-01            | 2011-12-31          | CDCSFHCIH                              |  |  |  |
|                                  |                       |                                      |                     |                         |                       |                     | D-LinkAssist<br>Regid Response Support |  |  |  |
| D-Link (Europ                    | e) Ltd., D-Link House | e, Abbey Road, Park Royal, Lond      | don, NW10 7BX, U.K. | Tel: +44 (0)20 8955 900 | 00 • Fax: +44 (0)20 8 | 955 9003 • www.dlir | nk.co.uk                               |  |  |  |

**Attention :** Le code d'activation doit correspondre au produit que vous avez enregistré. L'adresse du compte doit correspondre à l'adresse physique du produit. D-Link ne pourra être tenu responsable si les éléments que vous avez fournis ne permettent pas de remplir les termes et conditions du contrat.

Si vous désirez activer des services D-Link Assist sur plusieurs sites, vous devez créer une adresse par site afin de permettre la coordination des différents services logistiques liés à votre contrat. Pour se faire, utiliser l'option « Créer une nouvelle adresse de site » :

| A | uvation de Service en ligi |                   |                                        |                       |                                                                                                    |
|---|----------------------------|-------------------|----------------------------------------|-----------------------|----------------------------------------------------------------------------------------------------|
|   | Sauver et Retourner        | au Menu Principal | Annuler et Retourner au Menu Principal | ]                     |                                                                                                    |
|   | Nom du Client:             | ACR IN            |                                        | E-mail du<br>Contact: | Testing                                                                                                    |
|   | Adresse:                   |                   |                                        | Téléphone:            | 0033                                                                                                    |
|   |                            | 100 M             |                                        |                       | Pour enregistrer vos services à une adresse différente, merci de créer un<br>nouveau site et mettre à jour le Numéro de Site pour chaque numéro de série |
|   |                            | France            | -                                      |                       |                                                                                                    |
|   |                            |                   |                                        |                       | Créer une nouvelle adresse de site                                                                                                    |

Remplir le masque puis cliquer sur enregistrer

| Cie | ation a un nouveau site  |          |                     |  |
|-----|--------------------------|----------|---------------------|--|
|     | Enregistrer ( <u>V</u> ) |          | Fermer ( <u>L</u> ) |  |
|     | Numéro client            | 10200201 | Chor.               |  |
|     | Nom du site              |          |                     |  |
|     | Adresse Ligne 1          |          |                     |  |
|     | Adresse Ligne 2          |          |                     |  |
|     | Adresse Ligne 3          |          |                     |  |
|     | Ville                    |          |                     |  |
|     | Code postal              |          |                     |  |
|     | Pays                     | FR       |                     |  |
|     |                          |          |                     |  |

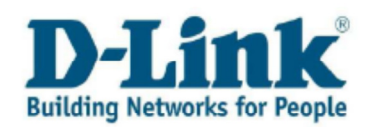

Une fois le code d'activation et la date d'achat renseignés, cliquer sur « Sauver et revenir au menu principal » afin de finaliser l'activation de votre service D-Link Assist et revenir au menu principal.

A compter de cet instant, votre service D-Link Assist est activé. Un délai de deux jours est nécessaire à la mise en place logistique de ce service.

Vous pouvez à tout moment consulter la liste de vos services et leurs dates de validité en cliquant sur l'onglet « services activés ».

| Activ | ation de Service en lign | e                 |                        |                   |                         |                          |                        |                   |                    |
|-------|--------------------------|-------------------|------------------------|-------------------|-------------------------|--------------------------|------------------------|-------------------|--------------------|
|       | Sauver et Retourner      | au Menu Principal | ]                      | Annuler et        | Retourner au Menu Princ | ipal                     |                        |                   |                    |
|       | Nom du Client:           |                   |                        |                   |                         | E-<br>Ci                 | mail du                | 1000              |                    |
|       | Adresse:                 | 10000             |                        |                   |                         | Té                       | léphone: 003           | 33                |                    |
|       |                          | 100               | - /                    |                   |                         |                          |                        |                   |                    |
|       |                          | France            |                        |                   |                         |                          |                        |                   |                    |
|       |                          |                   |                        |                   |                         |                          |                        |                   |                    |
| A     | ctivation du Service     | ervices Activés   |                        |                   |                         |                          |                        |                   |                    |
|       | Aucun enregistrem        | ent               |                        |                   |                         |                          |                        |                   |                    |
|       | Numéro<br>de Série       | Code Produit      | Description du Produit | Numéro de Contrat | Description du Service  | Date de<br>Début Contrat | Date de<br>Fin Contrat | Code d'Activation | Service<br>Package |

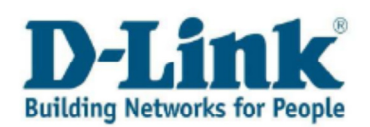

#### **Chapitre 5: Dossiers**

#### 5.1 Créer un Dossier pour votre produit D-Link

Pour soumettre une nouvelle requête au support D-Link, choisissez le menu « **Créer un Dossier pour votre produit D-Link ».** 

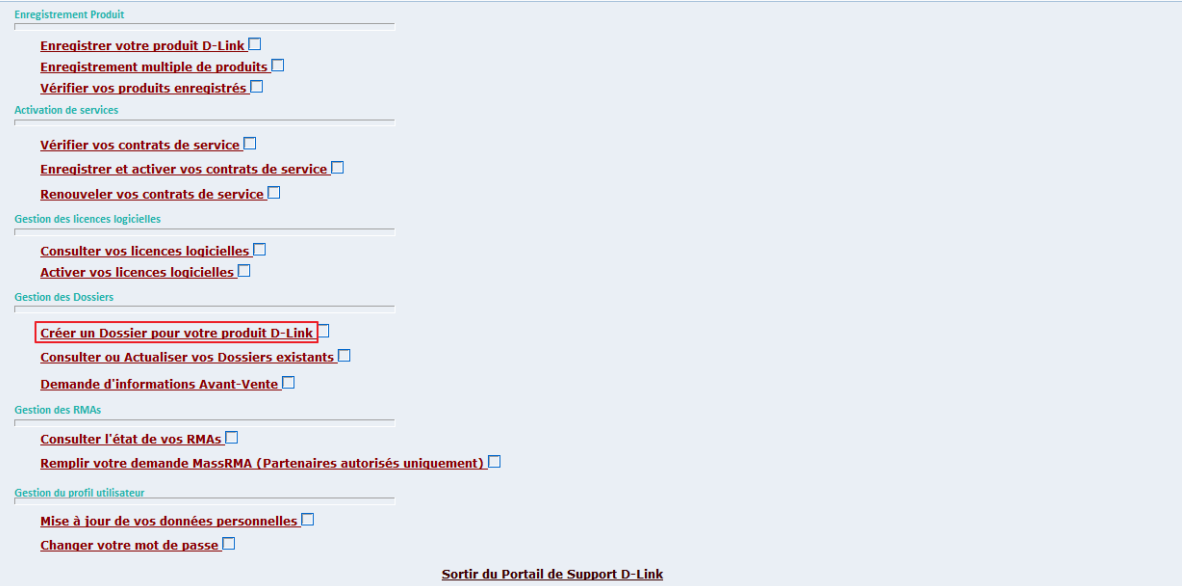

Entrer le numéro de série de votre produit. Vous pouvez entrer le numéro de série de votre produit soit manuellement soit en cliquant sur l'icône en forme de loupe et le sélectionner dans la liste des produits D-Link que vous avez déjà enregistré d'un simple clic.

|                                            | N° dossier: |
|--------------------------------------------|-------------|
| Nom du Contact :                           |             |
| N° téléphone : 0033                        |             |
| Adresse électr. :                          |             |
| Numéro de Série * : 🔢                      |             |
| Code produit : 🔳                           |             |
| Système d'Exploitation * : Une sélection 🗸 |             |
| Version du Firmware : 🖪                    |             |
| Version du Matériel :                      |             |

Marquez le produit pour lequel vous souhaitez faire une demande puis cliquer sur le bouton « **Sélectionner** ».

| Enregistrements 1 - 3 |             |                         |
|-----------------------|-------------|-------------------------|
| Numéro série          | Produit     | Description du produit  |
| F3093                 | DES-1016D/E | 16-PORT 10/100MBPS FAST |
| F3093                 | DES-1016D/E | 16-PORT 10/100MBPS FAST |
| F3093                 | DES-1016D/E | 16-PORT 10/100MBPS FAST |

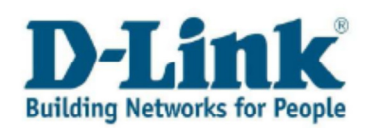

Si le numéro de série n'est pas reconnu, vous pouvez tout de même continuer votre demande mais vous devez malgré tout entrer le nom du modèle de votre produit.

| N° téléphone<br>Adresse électr.            | :          |    | Internegering on |                                                                                                    |
|--------------------------------------------|------------|----|------------------|----------------------------------------------------------------------------------------------------|
| Numéro de Série                            | * :        | i. | B3093# = = =     | Le numéro de série semble incorrecte. Vous pouvez, malgré tout, continuer la création de votre dossier. Afin de vous fournir le<br>service le plus rapide et efficace possible, merci d'attacher à ce dossier la preuve d'achat ainsi qu'une photo du numéro de série de<br>votre produit find du volirée se occortion. |
| Système d'Exploitation                     | <b>k</b> : |    | Une sélection 🔻  | vule prouor ann de valuel sa galanne.                                                                                                    |
| Version du Firmware<br>Version du Matériel | 1          | E  |                  |                                                                                                    |

#### Note:

**1**. Le numéro de série du produit peut être trouvé sur le côté de l'emballage. En complément, la majorité des produits D-Link possèdent une étiquette similaire sur leur face inférieure. Si le produit ne fait pas parti d'un lot, votre produit ne comportera qu'un numéro de série (S/N).

Un lot comportera deux numéros de série (S/N et BS/N). Dans ce cas, merci d'utiliser le BS/N. Entrer les 13 digits BS/N ou S/N en lettres capitales.

Merci de noter que le numéro 0 (zéro) et la lettre 0 (Oscar) sont très proches et peuvent porter à confusion.

**2.** Vous trouverez également le type de produit (P/N ou Model No.) sur l'étiquette à code barre sur votre produit. Il s'agit du nom du produit (ex.: DIR-300) suivi du code pays (ex. : /EU)

Après avoir enregistré votre message dans le champ « **Message** », vous serez invité à importer une copie de votre capture ou de votre bon de livraison pour ce produit. Pour ce faire, merci de cliquer sur le bouton : « **Ajouter le Preuve d'achat ou autres fichiers** ».

| Décrire le mieux possible votre demande ( y compris mess | sages d'erreur , copies d'écran, fichiers de configura | ition,)                                                   |
|----------------------------------------------------------|--------------------------------------------------------|-----------------------------------------------------------|
|                                                          |                                                        |                                                           |
|                                                          |                                                        |                                                           |
|                                                          |                                                        |                                                           |
|                                                          |                                                        |                                                           |
|                                                          |                                                        |                                                           |
|                                                          |                                                        |                                                           |
|                                                          |                                                        |                                                           |
| Ajouter la Preuve d'Achat ou autres Fichiers             |                                                        |                                                           |
|                                                          |                                                        | Annulas las Madifications et Determente un Manu Deincient |
| Ajouter la Preuve d'Achat ou autres Fichiers             |                                                        | Annuler les Modifications et Retourner au Menu Principal  |

Dans le cas ou votre navigateur web utiliserait un bloqueur de fenêtres publicitaires, une barre de tâche apparaîtra dans la partie haute d'Internet explorer. Cliquer sur la barre de tache et choisir l'option : « **Toujours permettre les fenêtres publicitaires pour ce site web** ».

| 🐻 Firefox a empêché ce site d'ouvrir une fenêtre popup.                            | Qptions ×                                                                                                    |
|------------------------------------------------------------------------------------|----------------------------------------------------------------------------------------------------|
| Create a Case Envoyer votre Dossier Annuler les Modifications et Retourner au Menu | Autoriser les gopups pour services.dlink.eu<br>Modifigr les options de blocage de popups<br>Ne pas afficher ce message lorsque des popups sont bloqués<br>Afficher « |

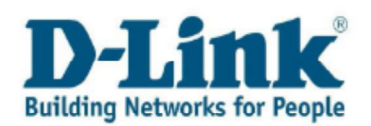

Si vous utilisez Mozilla *Firefox*, la barre de tâche affichera le message suivant « **Firefox a empêché ce site d'ouvrir une fenêtre popup ».** Cliquer sur « **Options »** et choisir « **autoriser les popups pour... »**.

| 📷 Firefox a empêché ce site d'ouvrir une fenêtre popup. |                                                    | <u>O</u> ptions × |
|---------------------------------------------------------|----------------------------------------------------|-------------------|
|                                                         | Autoriser les popups pour services.dlink.eu        |                   |
|                                                         | Modifi <u>e</u> r les options de blocage de popups |                   |

Après avoir autorisé les popups pour ce site web, cliquez de nouveau sur le bouton « **Ajouter la Preuve d'Achat ou autres Fichiers** ». Votre navigateur ouvrira une seconde page et vous pourrez choisir le fichier que vous souhaitez importer.

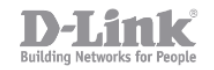

### D-Link Europe - File upload page

Click "Browse" to select a file. After selecting the file, click the "Upload File" button, you can up load a file with a maximum size of 10Mb

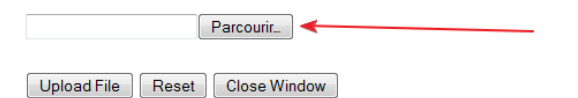

Après avoir choisi le fichier qui doit être importé, cliquer sur « **Upload File » puis cliquer sur** « **Close Window ».** 

Afin de finaliser votre demande, cliquer sur « Envoyer votre dossier ».

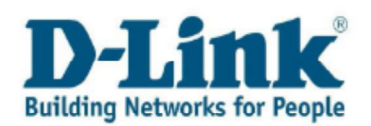

#### 5.2 Consulter ou Actualiser vos Dossiers existants

Une fois votre dossier soumit, il vous est toujours possible d'y ajouter de nouvelles informations, de nouvelles pièces jointes, de revoir ce dernier ou simplement de consulter les solutions apportées par le support.

Dans le menu principal, choisissez la rubrique : « **Consulter ou Actualiser vos Dossiers existants** ».

| Enregistrement Produit                               |
|------------------------------------------------------|
| Enregistrer votre produit D-Link                     |
| Enregistrement multiple de produits                  |
| Vérifier vos produits enregistrés                    |
| Activation de services                               |
| <u>Vérifier vos contrats de service</u>              |
| Enregistrer et activer vos contrats de service       |
| <u>Renouveler vos contrats de service</u>            |
| Gestion des licences logicielles                     |
| Consulter vos licences logicielles                   |
| Activer vos licences logicielles                     |
| Gestion des Dossiers                                 |
| Créer un Dossier pour votre produit D-Link           |
| Consulter ou Actualiser vos Dossiers existants       |
| Demande d'informations Avant-Vente                   |
| Gestion des RMAs                                     |
| Consulter l'état de vos RMAs                         |
| Remplir votre demande MassRMA (Partenaires autorisé: |
| Gestion du profil utilisateur                        |
| Mise à jour de vos données personnelles 🗌            |
| Changer votre mot de passe                           |
|                                                      |

Cliquer sur le bouton de recherché. Vous verrez apparaitre un résumé de l'ensemble des dossiers que vous avez créé. Vous pouvez également faire une recherche par le biais de certains détails comme le numéro de série, une date ou un statut en cliquant sur le bouton « **Recherche avancée** ».

| Retour au Menu Principal |          |                       |
|--------------------------|----------|-----------------------|
| Nom du Contact           |          |                       |
| Numéro du Dossier        | * Recher | che Recherche Avancée |
|                          |          |                       |
|                          |          |                       |
|                          |          |                       |
|                          |          |                       |
|                          |          |                       |

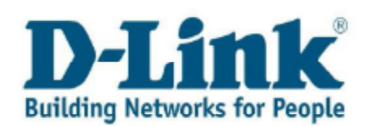

| Enregistrements      | 1 - 6          |                 |                         |                         |          |                     |                      |                 |                 |                         | J  |
|----------------------|----------------|-----------------|-------------------------|-------------------------|----------|---------------------|----------------------|-----------------|-----------------|-------------------------|----|
| Numéro du<br>Dossier | Nom du Contact | Code du<br>Pays | Téléphone de<br>Contact | Description du Problème |          | Date de<br>Création | Heure de<br>Création | Etat du Dossier | Numéro de Série | Description du Produit  |    |
| <u>11216</u>         |                |                 |                         | DIR-655/FR F TEST       | Standard | 2010-04-22          | 18:01:00             | Nouveau         |                 |                         | 1  |
| <u>11215</u>         |                |                 |                         | DES-1228P F ZAFPIHFZ    | Standard | 2010-04-22          | 17:39:00             | Nouveau         |                 |                         |    |
| <u>11214</u>         |                |                 |                         | DES-1228P F TEST        | Standard | 2010-04-22          | 17:05:00             | Nouveau         |                 |                         |    |
| <u>11047</u>         |                |                 |                         | DES-1016D/E F           | Standard | 2010-04-07          | 09:40:00             | Nouveau         | F3              | 16-Port 10/100Mbps Fast |    |
| 11045                |                |                 |                         | DGS-1008D/FR F TESTTTE  | Standard | 2010-04-07          | 07:16:00             | Complet         |                 |                         |    |
| <u>11039</u>         |                |                 |                         | DGS-1016D/E F TEST      | Standard | 2010-04-06          | 22:54:00             | Ouvert          |                 |                         |    |
| 4                    |                |                 |                         |                         |          |                     |                      |                 |                 |                         | 41 |

#### a) Consulter les solutions

Choisir le numéro de dossier du produit que vous voulez revoir. Une nouvelle page va s'ouvrir et vous pourrez voir « l'historique de communication » des solutions fournies.

| Enregistrements          | 1 - 6                                                             |                    |                              |                        |   |
|--------------------------|-------------------------------------------------------------------|--------------------|------------------------------|------------------------|---|
| Numéro du<br>Dossier     | Nom du Contact                                                    | Code du<br>Pays    | Téléphone de<br>Contact      | Descripti              |   |
| <u>11216</u>             |                                                                   |                    |                              | DIR-655/F              |   |
| <u>11215</u>             |                                                                   |                    |                              | DES-122                |   |
| <u>11214</u>             |                                                                   |                    |                              | DES-122                |   |
| 11047                    |                                                                   |                    |                              | DES-101                |   |
| ndiquer ce Dossier comme | <u>Résolu</u><br>emande ( y compris messages d'erreur , copies d' | écran, fichiers de | Ajouter la Preuve d'Acquisit | ion ou autres Fichiers |   |
| configuration,)          | entanue ( y compris messages a errear , copies a                  | ecran, nomers de   |                              |                        |   |
|                          |                                                                   | ~                  | 2010-04-22 19:01:54          | 120 Reopen/Review      | _ |
|                          |                                                                   |                    | 2010-04-07 10:17:04          | 999 Complete           |   |
|                          |                                                                   |                    | 2010-04-07 10:16:52          | 120 Reopen/Review      |   |
|                          |                                                                   |                    | 2010-04-07 10:16:34          | 999 Complete           |   |
| iste des fichiers joints |                                                                   | -                  | 2010-04-07 10:14:38          | 120 Reopen/Review      |   |
|                          |                                                                   |                    | test                         |                        |   |
|                          |                                                                   |                    | 2010-04-07 11:09:00<br>      | 100 Unassigned/New     |   |
|                          |                                                                   |                    |                              |                        |   |
| Garder les modifications | s et Sortir                                                       | Annuler les Mo     | difications et Sortir        |                        |   |

#### b) Réouvrir un dossier

Si le statut d'un dossier est clos, et vous souhaitez apporter de nouvelles informations, alors choisissez l'option "**Réouvrir le dossier**".

| Reouvrir le Dossier   Décrire le mieux possible votre demande ( y compris messages d'erreur , copies d'écran, fichiers de  configuration,) |   | Historique de communication |
|----------------------------------------------------------------------------------------------------|---|-----------------------------|
|                                                                                                    | * | 2010-04-07 11:19:00 100 1   |

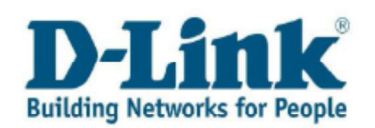

A tout moment, il vous est possible de clore vos dossiers. Pour ce faire, cliquer sur la fonction « Indiquer ce Dossier comme résolu.

#### c) Actualiser un dossier

Si vous souhaitez mettre à jour un dossier ou y répondre, utilisez le cadre « **Décrire le mieux possible votre demande ( y compris messages d'erreur , copies d'écran, fichiers de configuration, ...)** » indiqué dans le cadre rouge ci-dessous.

La « liste des fichiers joints indiquée en bleu ci-dessous vous permettra de consulter l'ensemble des documents attachés à ce dossier.

Pour importer des fichiers ou des preuves d'achat, merci d'utiliser la fonction « **Ajouter la Preuve d'Acquisition ou autres Fichiers** » décrite plus haut dans ce document.

Merci de noter que le délai entre l'importation du fichier et son apparition dans la liste peut prendre environ 15 minutes.

| Indiquer ce Dossier comme Résolu                                                                                    | -> | Ajouter la Preuve d'Acquisition ou autres Fichiers |
|----------------------------------------------------------------------------------------------------|----|----------------------------------------------------|
| Décrire le mieux possible votre demande ( y compris messages d'erreur , copies d'écran, fichiers de configuration,) |    | Historique de communication                        |
|                                                                                                    | ~  | 2010-04-07 11:19:00 100 Unassigned/Net             |
|                                                                                                    |    | testtte                                            |
|                                                                                                    |    |                                                    |
|                                                                                                    |    |                                                    |
|                                                                                                    |    |                                                    |
|                                                                                                    |    |                                                    |
| Liste des fichiers joints                                                                                           | Ŧ  |                                                    |
|                                                                                                    |    |                                                    |
|                                                                                                    |    |                                                    |
|                                                                                                    |    |                                                    |

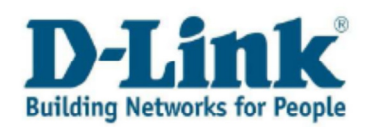

#### 5.3 Demande d'informations Avant-vente

Si vous n'êtes pas en possession d'un produit D-Link mais que vous envisagez d'en acheter un et que vous souhaitez obtenir des informations complémentaires, choisissez l'option « **Demande** d'informations Avant-vente » afin de rentrer en contact avec nous.

| Enregistrement Produit                                     | -                                   |
|------------------------------------------------------------|-------------------------------------|
| Enregistrer votre produit D-Link                           |                                     |
| Enregistrement multiple de produits                        |                                     |
| <u>Vérifier vos produits enregistrés</u>                   |                                     |
| Activation de services                                     |                                     |
| Vérifier vos contrats de service                           |                                     |
| Enregistrer et activer vos contrats de service             |                                     |
| Renouveler vos contrats de service                         |                                     |
| Gestion des licences logicielles                           |                                     |
| Consultan una lingunan la sisiallan                        |                                     |
| Activer vos licences logicielles                           |                                     |
| Gestion des Dessiers                                       |                                     |
|                                                            |                                     |
| Créer un Dossier pour votre produit D-Link                 |                                     |
| Consulter ou Actualiser vos Dossiers existants             |                                     |
| Demande d'informations Avant-Vente                         |                                     |
| Gestion des RMAs                                           |                                     |
| Consulter l'état de vos RMAs                               |                                     |
| <u>Remplir votre demande MassRMA (Partenaires autorisé</u> | is uniquement)                      |
| Gestion du profil utilisateur                              |                                     |
| Mise à jour de vos données personnelles                    |                                     |
| Changer votre mot de passe                                 |                                     |
|                                                            | Sortir du Portail de Support D-Link |

Vous pouvez également utiliser cette fonction si vous possédez un produit D-Link mais que vous ne l'avez pas à proximité et ne connaissez pas le numéro de série ce dernier. Le champ « **Numéro de série** » n'est, ici, pas obligatoire.

| 1                        |            |             |                 |
|--------------------------|------------|-------------|-----------------|
| N° téléphone             | :          |             |                 |
| Adresse électr.          | :          |             |                 |
| Numéro de Série          | :          |             |                 |
| Code produit 🕫           | <b>*</b> : | <b>E</b>    |                 |
| Système d'Exploitation 🗧 | <b>*</b> : |             | Une sélection 🔻 |
| Version du Firmware      | :          | <b>[1</b> ] |                 |
|                          |            |             |                 |
|                          |            |             |                 |

Décrire le mieux possible votre demande ( y compris messages d'erreur , copies d'écran, fichiers de configuration, ...)

Envoyer votre Dossier

Annuler les Modifications et Retourner au Menu Principal

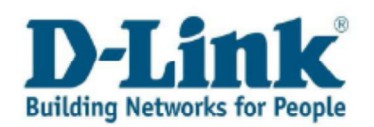

## Chapitre 6: Consulter l'état de vos RMAs

Si votre produit défectueux a été autorisé pour un échange sous garantie (RMA = Retour Matériel Autorisé), vous trouverez ici les détails et les informations relatives. Merci d'utiliser le choix « **Consulter l'état de vos RMAs** ».

| Enregistrement Produit                              |                                     |
|-----------------------------------------------------|-------------------------------------|
| Enregistrer votre produit D-Link                    |                                     |
| Enregistrement multiple de produits                 |                                     |
| Vérifier vos produits enregistrés 🗖                 |                                     |
| Activation de services                              |                                     |
| Vérifier vos contrats de service                    |                                     |
| Enregistrer et activer vos contrats de service      |                                     |
| Renouveler vos contrats de service                  |                                     |
| Gestion des licences logicielles                    |                                     |
| Consultor vos liconsos logiciallos                  |                                     |
| Activer vos licences logicielles                    |                                     |
| Gestion des Dossiers                                |                                     |
|                                                     |                                     |
| Créer un Dossier pour votre produit D-Link          |                                     |
| Consulter ou Actualiser vos Dossiers existants      |                                     |
| Demande d'informations Avant-Vente                  |                                     |
| Gestion des RMAs                                    |                                     |
| Consulter l'état de vos RMAs                        |                                     |
| Remplir votre demande MassRMA (Partenaires autorisé | <u>s uniquement)</u>                |
| Gestion du profil utilisateur                       |                                     |
| Mise à jour de vos données personnelles 🗖           |                                     |
| Changer votre mot de passe                          |                                     |
|                                                     | Sortir du Portail de Support D-Link |

Un tableau vous indiquera l'ensemble de vos RMAs.

| F       | Rechercher Voir RMA Détails |                            |                |                  |                   |                      |  |  |  |
|---------|-----------------------------|----------------------------|----------------|------------------|-------------------|----------------------|--|--|--|
| En      | Enregistrements 1 - 2       |                            |                |                  |                   |                      |  |  |  |
|         | Numéro de<br>RMA            | Type de RMA                | Etat du<br>RMA | Date d'ouverture | Date de fermeture | Numéro de<br>dossier |  |  |  |
| ۲       | 9007782                     | Mass RMA pour remplacement | Ouvert         | 2009-10-28       |                   |                      |  |  |  |
| $\odot$ | 9004032                     | Envoi seul                 | Ouvert         | 2009-09-24       |                   | 20651                |  |  |  |

Dans le coin supérieur droit, vous pouvez classer vos demandes en sélectionnant Tous vos RMAs, ceux encore ouverts ou ceux fermés.

| Ouvert | Fermé | Tous |
|--------|-------|------|
|--------|-------|------|

Pour voir les détails d'un RMA, sélectionner ce dernier dans le tableau puis cliquer sur le bouton : « **Voir RMA details ».** 

| Enr | Enregistrements 1 - 10 👂 🛐      |                            |                             |                                     |                          |                      |                             |  |  |
|-----|---------------------------------|----------------------------|-----------------------------|-------------------------------------|--------------------------|----------------------|-----------------------------|--|--|
|     | Numéro<br>de la<br>ligne<br>RMA | Référence produit attendue | Description du produit      | Quantité à<br>expedier au<br>client | Numéro de série attendu  | Etat de la réception | Référence produit à envoyer |  |  |
| ۲   | 1,000                           | DWA-142                    | Wireless N 802.11n Wireless | 19,00                               | LISTE DE NUMÉRO DE SÉRIE | Reçu                 | DWA-142                     |  |  |

Cliquer sur "**Fermer**" pour quitter le détail de votre RMA.

Cliquer sur "Fermer" pour fermer le tableau des RMAs.

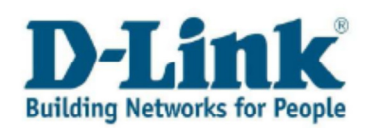

### Chapitre 7: Mise à jour de vos données personnelles

Si vous souhaitez mettre à jour vos données personnelles, merci d'utiliser le choix « **Mise à jour de vos données personnelles** ».

| Enregistrement Produit                                      |                                     |  |
|-------------------------------------------------------------|-------------------------------------|--|
| Enregistrer votre produit D-Link                            |                                     |  |
| Enregistrement multiple de produits                         |                                     |  |
| Vérifier vos produits enregistrés 🗖                         |                                     |  |
| Activation de services                                      |                                     |  |
| <u>Vérifier vos contrats de service</u>                     |                                     |  |
| Enregistrer et activer vos contrats de service              |                                     |  |
| Renouveler vos contrats de service                          |                                     |  |
| Gestion des licences logicielles                            |                                     |  |
| Consulter vos licences logicielles                          |                                     |  |
| Activer vos licences logicielles                            |                                     |  |
| Gestion des Dossiers                                        |                                     |  |
|                                                             |                                     |  |
| Creer un Dossier pour votre produit D-Link                  |                                     |  |
| Consulter OU Actualiser Vos Dossiers existants              |                                     |  |
| Demande d'informations Avant-Vente                          |                                     |  |
| Gestion des RMAs                                            |                                     |  |
| Consulter l'état de vos RMAs                                |                                     |  |
| <u>Remplir votre demande MassRMA (Partenaires autorisés</u> | uniquement)                         |  |
| Gestion du profil utilisateur                               |                                     |  |
| Mise à jour de vos données personnelles                     |                                     |  |
| <u>Changer votre mot de passe</u>                           |                                     |  |
|                                                             | Sortir du Portail de Support D-Link |  |

L'onglet « **Données générales** » contient les informations relatives à la société ou le propriétaire du produit D-Link. L'onglet « **Contacts** » permet d'ajouter des membres de la société ou de mettre à jour les données personnelles du propriétaire.

| [ | Données générales Contacts | <br> |        |   |             | <br> |
|---|----------------------------|------|--------|---|-------------|------|
|   |                            |      |        |   |             |      |
| Π |                            |      |        |   |             |      |
|   |                            |      |        |   |             |      |
|   | Nom                        |      |        |   |             |      |
|   |                            |      |        |   |             | <br> |
|   | Adresse                    |      |        |   |             |      |
|   | Ligne adresse 1            |      |        |   |             |      |
|   | Ligne adresse 2            |      |        |   |             |      |
|   | Ligne adresse 3            |      |        |   |             |      |
|   |                            |      |        |   |             |      |
|   |                            |      |        |   |             |      |
|   | Ville                      | Pays | France | • | Code postal |      |
|   | C. taxe                    |      |        |   |             |      |
|   |                            |      |        |   |             |      |
|   |                            |      |        |   |             |      |

Merci d'utiliser le format suivant pour le numéro de téléphone :

| Enr        | Enregistrements 1 - 2 |           |           |                     |  |  |  |  |  |
|------------|-----------------------|-----------|-----------|---------------------|--|--|--|--|--|
|            | Ø                     | Indicatif | №<br>Tél. | Type<br>N° tél.     |  |  |  |  |  |
| ۲          |                       | 0033      | 820080083 | Voiture ou portable |  |  |  |  |  |
| $\bigcirc$ |                       |           |           | Une sélection       |  |  |  |  |  |

L'indicatif international 0033 suivit de votre numéro de téléphone sans le 0.

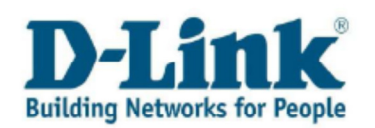

#### Chapitre 8: Changer votre mot de passe

Si vous souhaitez changer votre mot de passé de connexion au portail de support, choisissez l'option « **Changer votre mot de passe** ».

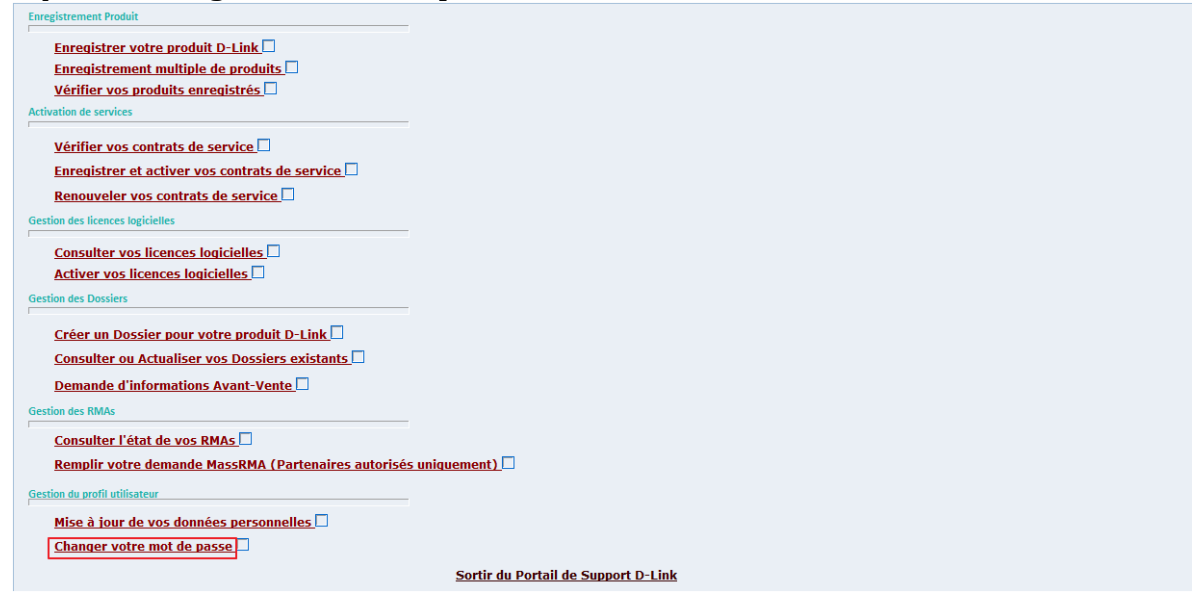

Entrer votre ancien mot de passé puis entrer le nouveau mot de passé dans les champs correspondants. Saisissez une seconde fois votre nouveau mot de passe pour le confirmer. Afin de valider ce nouveau mot de passe, cliquer sur le bouton OK en forme de disquette située en haut à gauche.

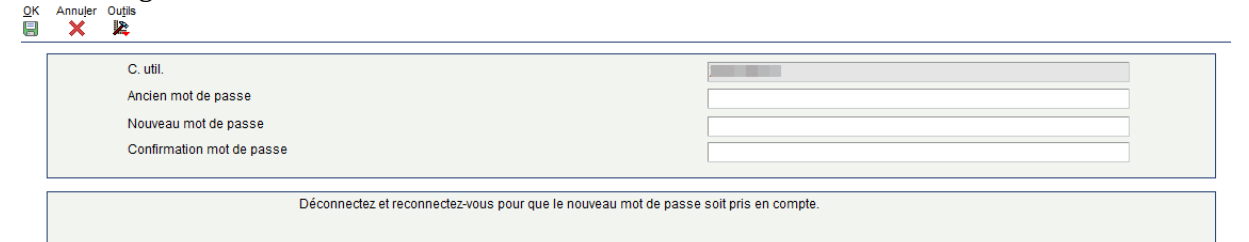

Vous serez déconnecté du portail de support et devrez vous reconnecter pour valider votre nouveau mot de passe.

Note:

Votre nom d'utilisateur (USER ID) ne peut pas être modifié après votre enregistrement initial.

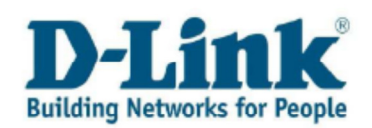

## **Chapitre 9: Contact**

Si ce manuel n'a pas répondu à toutes vos questions, n'hésitez pas à contacter notre support technique.

## Support Hotline pour la France

Téléphone: 01 76 54 84 17 Horaires : Lundi - vendredi: 9:00 –19:00